## Appendix E Format and Print Documentation

Although users can "quick print" a screen image from any mode by clicking the **Print** button, only **Print View** mode offers the ability to combine, compose, annotate, scale and format screen images before they are printed. Printing from **Print View** mode is addressed in this Appendix and in the following AGTEK web training resources:

www.agtek.com/video.html?id=387 (comprehensive functional overview video)
www.agtek.com/video.html?id=236 (older but adds some good additional details and functions)
https://bit.ly/4bFtjQE (good detailed instructions for printing AGTEK documentation to a PDF file)
www.agtek.com/printers.html (AGTEK's Printer Compatibility web page)

*Warning:* To print from AGTEK's **Print View** mode with print settings different from the current Windows default settings, *complete Steps 1 - 2 below* <u>before</u> any formatting and printing . . .

For the best print results, it is <u>very important</u> that Steps 1 and 2 below are completed **before** sending any images to the **Print Page** (if the following printer settings are changed *after* spending time formatting a detailed **Print Page** most of the formatting will be lost). Okay, two warnings should be enough!

Step 1: To verify/change the desired printer switch to **Edit** mode and select **File > Print** from the menu. In the resulting *Print* dialog, under *Printer Name*, select the desired printer then click **Apply** to save the selection and close the dialog.

Step 2: To verify/change the selected printer's settings, select **File** > **Page Setup** (**File > Print Setup** in AGTEK 3D) from the menu to access the *Page Setup* dialog. Select the desired *Paper Size* (see table below) and *Orientation* (**Portrait/Landscape**) then click **OK** to save the settings and close the dialog.

| Common Paper Sizes    |             |             |
|-----------------------|-------------|-------------|
| Paper Size            | Inches      | Millimeters |
|                       |             |             |
| Desktop Printers      |             |             |
| Letter                | 8.5 x 11.0  | 216 x 279   |
| Legal                 | 8.5 x 14.0  | 216 x 356   |
| Tabloid               | 11.0 x 17.0 | 279 x 432   |
| Ledger                | 17.0 x 11.0 | 432 x 279   |
|                       |             |             |
| Large-Format Plotters |             |             |
| ARCH D                | 24.0 x 36.0 | 610 x 914   |
| ARCH E                | 36.0 x 48.0 | 914 x 1219  |

Step 3: Transfer, format, and print a **Volume Report** (pages 294-295), **3D Views** (page 296), **Cut-Fill Map** (page 297-298), **Profile Views** (page 300) and span multiple printed pages (page 301). [Also see other print options (pages 302-304) and publishing documentation to Google Earth (pages 305-307).]

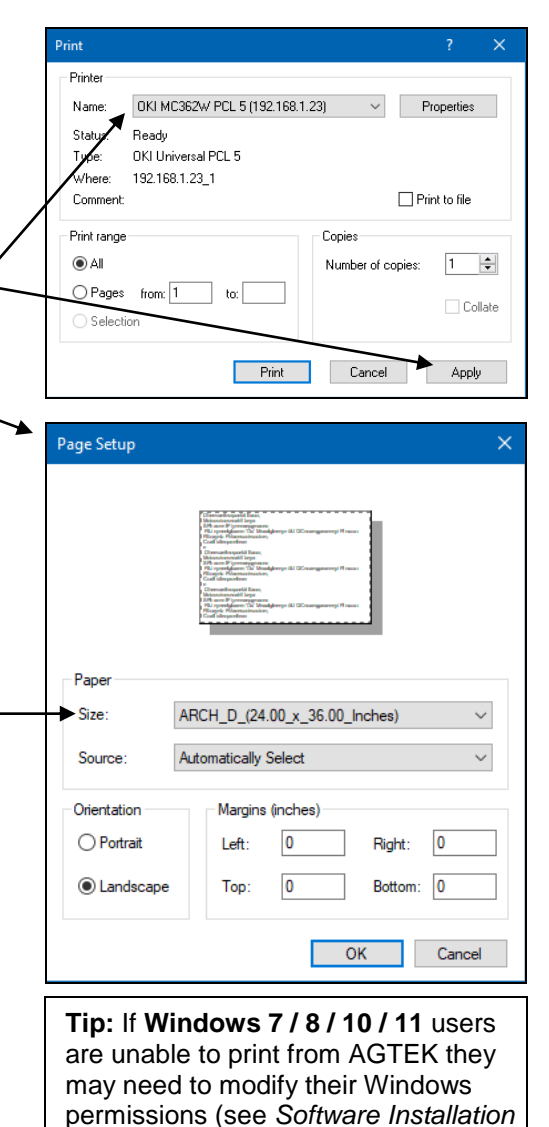

Notes on page 25).

293

Copyright © 2024 Earthwork Software Services, LLC. All rights reserved. www.EarthworkSoftwareServices.com